Facturation et statistiques - télé affichage - local DCS - Gestion de ressources

Création de nouveaux tarifs Version 1

# **Tarif de Vente**

#### I – BUT

Créer et mettre en place des nouveaux tarifs ou allonger la date des tarifs en vigueur.

### **II - PRINCIPE**

Suite à la création du nouveau plan comptable, il est souvent nécessaire **d'allonger la période de référence des tarifs** en vigueur mais, cela peut être l'occasion de mettre en place des nouveaux tarifs. **Airport Manager** permet de préparer en amont la nouvelle tarification aéroportuaire, bien avant les changements de date

Pour ce faire il faut lancer le programme « Tarifs en vigueur » dans la section « Tarifs » du bandeau Airport Manager.

| (AIRPORT) AIRPORT MANAGER                                                                                    | - Gestion a            | éroportuaire 2.0.1                                                                                                    |                                                  |
|----------------------------------------------------------------------------------------------------|------------------------|----------------------------------------------------------------------------------------------------|--------------------------------------------------|
| Données techniques Clients Aé<br>Quitter                                                                     | ronefs Ta              | rifs Programmes de vol Mouvements<br>Redevances aéronautiques                                                                        | Statistiques Facturation Comptabilité Messagerie |
| Identifiez vous<br>Date du jour <u>04/01/2011</u><br>Votre login <u>DMT</u><br>Mot de passe <sup>secon</sup> | Air<br>Bien            | Redevances actoriautiques<br>Redevances domaniales & abonnés<br>Prestations et services<br>Tarifs carburants<br>Frais de facturation | Bechercher                                       |
| Validez 0)k<br>Site <b>FAA</b>                                                                               | - Fax                  | Tarifs en vigueur<br>Mise à jour des tarifs<br>Devises                                                                               |                                                  |
| Favoris 🗾                                                                                                    | Inutilisé<br>Inutilisé | 91<br>                                                                                                    | F1<br>F2                                         |

Apparait la fenêtre des tarifs en vigueur et leur période.

| <u>Ajouter (F2)</u> |      | (F2)    | Supprimer (F4)   | Enregistrer (F8) | Quitter    |            |  |
|---------------------|------|---------|------------------|------------------|------------|------------|--|
|                     | Code |         | Libellé du tarif | du               | au         | Par défaut |  |
| •                   | 10   | Tarif 2 | 010              | 01/01/2005       | 31/03/2011 |            |  |

Facturation et statistiques - télé affichage - local DCS - Gestion de ressources

Logiciels de gestion aéroportuaire

Création de nouveaux tarifs Version 1

## III – Allongement de la période de référence des tarifs

Par exemple pour 2011,

la période des tarifs en vigueur doit être ici allongée puisqu'elle s'arrête ici au 31/12/2010

| E | Ajouter (F2) |         | (F2) <u>Supprimer (F4)</u> <u>E</u> r |   | egistrer (F8) | Quitter    |            |  |
|---|--------------|---------|---------------------------------------|---|---------------|------------|------------|--|
|   | Code         |         | Libellé du tarif                      | 1 | du            | au         | Par défaut |  |
| > | 10           | Tarif 2 | 010                                   |   | 01/01/2005    | 31/12/2010 |            |  |

| A | jouter | (F2)    | Supprimer (F4)   | Enreg | istrer (F8) | Quitter    |            |
|---|--------|---------|------------------|-------|-------------|------------|------------|
|   | Code   |         | Libellé du tarif |       | du          | au         | Par défaut |
| > | 10     | Tarif 2 | 010              | 0     | 1/01/2005   | 31/03/2011 |            |

Saisir la période souhaitée

Se déplacer dans le champ à modifier puis rentrer la date souhaitée

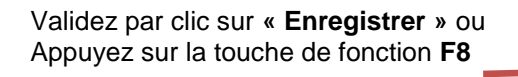

| A | jouter | (F2) <u>S</u> upprimer (F4) | En | registrer (F8) | Quitter    |            |
|---|--------|-----------------------------|----|----------------|------------|------------|
|   | Code   | Libellé du tarif            |    | du             | au         | Par défaut |
| • | 10     | Tarif 2010                  |    | 01/01/2005     | 31/03/2011 |            |

Puis quitter...

#### IV – Création d'un nouveau Tarif

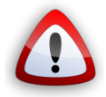

Uniquement dans le cas de la mise en place d'un nouveau tarif sinon voir point III Allongement de la période de référence

|                                       | (TDV)      | TARIFS E | N VIGUEUR 2.0.3  |                   |          |                 | X          |
|---------------------------------------|------------|----------|------------------|-------------------|----------|-----------------|------------|
|                                       | Ajou       | ter (F2) | Supprimer (F4)   | <u>E</u> nregisti | rer (F8) | <u>Q</u> uitter |            |
|                                       | Co         | de       | Libellé du tarif |                   | du       | au              | Par défaut |
| Cliquez sur « Ajouter » ou            | <b>1</b> 0 | Tarif 2  | 010              | 01/0              | 1/2005   | 31/03/2011      |            |
| Utilisez la touche fonction <b>F2</b> |            |          |                  |                   |          |                 |            |

Logiciels de gestion aéroportuaire

Facturation et statistiques - télé affichage - local DCS - Gestion de ressources

Création de nouveaux tarifs Version 1

Saisissez un code correspondant à la période de tarification souhaitée

Exemple ici pour l'année 2011.

| Cod  |          | Libellé du tarif      | du         | 1 au       | Par défai |
|------|----------|-----------------------|------------|------------|-----------|
| ▶ 10 | Tarif 20 | 10                    | 01/01/2005 | 31/03/2011 |           |
|      | arifs en | vigueur               |            |            |           |
|      | arifs en | vigueur               |            |            |           |
|      | Attribue | z un code à ce nouvea | au tarif   | -          |           |
|      | 11       |                       |            |            |           |
|      |          |                       |            |            |           |

| A | jouter | (F2) Supprimer (F4) | Enr                                                                                                    | egistrer (F8) | Quitter    |            |  |
|---|--------|---------------------|----------------------------------------------------------------------------------------------------|---------------|------------|------------|--|
| 1 | Code   | Libellé du tarif    | The second second second second second second second second second second second second second second second se | du            | au         | Par défaut |  |
|   | 10     | Tarif 2010          | 1                                                                                                    | 01/01/2005    | 31/03/2011 |            |  |
|   | 11     | Tarif 2011          |                                                                                                    | 01/04/2011    | 31/03/2012 |            |  |

Saisir le libellé et la période donnée...

Validez par clic sur « Enregistrer » ou Appuyez sur la touche de fonction F8

| A | jouter | (F2) Supprimer (F4) | Enregistrer (F8) | Quitter    |            |
|---|--------|---------------------|------------------|------------|------------|
|   | Code   | Libellé du tarif    | du               | au         | Par défaut |
|   | 10     | Tarif 2010          | 01/01/2005       | 31/03/2011 |            |
| > | 11     | Tarif 2011          | 01/04/2011       | 31/03/2012 |            |

A ce stade il n'est crée qu'un « container » pour les nouveaux tarifs, il faut si besoin dupliquer un ancien tarif puis modifier le nouveau au besoin.

| Pour cela faire un <b>clic droit</b> , | (TDV) TA | RIFS EN VIGUEUR 2.0.3 |                  |            |            | x |
|----------------------------------------|----------|-----------------------|------------------|------------|------------|---|
| sur la ligne nouvellement cree         | Ajouter  | r (F2) Supprimer (F4) | Enregistrer (F8) | Quitter    |            |   |
|                                        | Code     | Libellé du tarif      | du               | au         | Par défaut |   |
|                                        | 111      | T                     | 01/04/2011       | 31/03/2012 |            |   |
|                                        | 10       | Dupliquer le tarif    | 01/01/2005       | 31/03/2011 |            |   |
|                                        |          |                       |                  |            |            |   |

Logiciels de gestion aéroportuaire

Facturation et statistiques - télé affichage - local DCS - Gestion de ressources

Création de nouveaux tarifs Version 1

Saisissez le tarif de référence pour le nouveau tarif.

|   | Ajouter | (F2) Supprim                                    | er (F4) Enre      | gistrer (F8) | Quitter    |            |
|---|---------|-------------------------------------------------|-------------------|--------------|------------|------------|
|   | Code    | Libellé du                                      | ı tarif           | du           | au         | Par défaut |
| D | [ 11    | Tarif 2011                                      |                   | 01/04/2011   | 31/03/2012 |            |
|   | 10      | Tarif 2010                                      |                   | 01/01/2005   | 31/03/2011 |            |
|   | E       | ntrez le code du tar                            | if de référence à | dupliquer    |            |            |
|   | E       | pliquer un tarif<br>Intrez le code du tar<br>10 | if de référence à | dupliquer    |            |            |

Validez par clic sur « **Enregistrer** » ou Appuyez sur la touche de fonction **F8** 

| A | Jouter | (F2) Supprimer (E4) | Enregistrer (F8 | B) Quitter   |            |
|---|--------|---------------------|-----------------|--------------|------------|
| 3 | Code   | Libellé du tarif    | du              | au           | Par défaut |
| Ĩ | 10     | Tarif 2010          | 01/01/200       | 05 31/03/201 | 1          |
| > | 11     | Tarif 2011          | 01/04/201       | 11 31/03/201 | 2          |

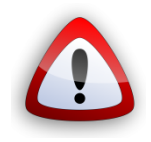

PENSEZ à mettre à jour vos tarifs, voir « modifications des tarifs »